#### **IP-223 Web Browser Configuration**

### Accessing Web Browser Configuration Windows

Before connecting the IP-223 to the web browser, an IP Address compatible with an existing network must be set.

The configured IP Address is the web browser address (http://XXX.XXX.XXX.XXX, the XXX's refer to the values for the assigned IP Address) used to access the IP-223 Web Setup windows.

To access the web setup windows, do the following:

- **1.** Open the **web browser** on the PC.
- 2. In the web address bar, enter the IP Address of the IP-223.

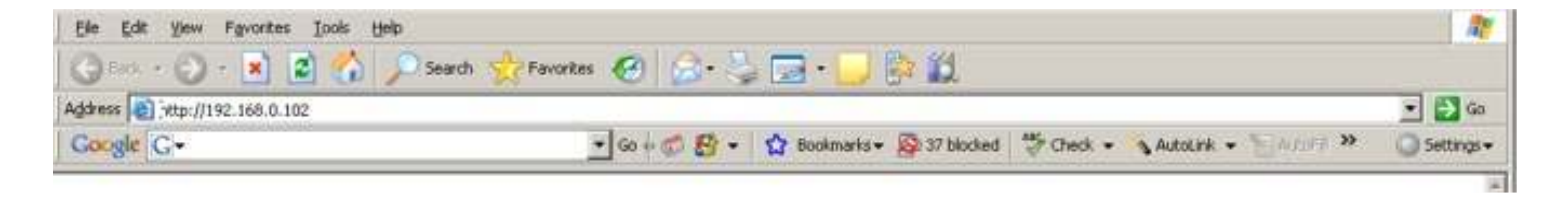

#### **IP-223 Web Browser Configuration**

3. From the User Name drop down menu, type *admin* or the Username.4. In the Password field, enter the appropriate Username password.

| Connect to 10                   | .2.99.203            |
|---------------------------------|----------------------|
| 7                               | E                    |
| <u>U</u> ser name:<br>Password: | 🖸 admin 💌            |
|                                 | Remember my password |
|                                 | OK Cancel            |

If this is the first time the IP-223 has been started and a password has not been assigned to the unit, **no entry** is required.

5. Click OK.

### **IP-223 Web Browser Configuration**

## The Welcome window

| nilanil (                                        | RADIO DI<br>Name: De<br>MAC: 00<br>SN: 2342                                                              | <b>SPATCH PRODUCTS</b><br>P-223<br>efault<br>-0B-7C-34-40-96<br>4406 FW: 4.012                                                                                           | Basic Ethe<br>Setup                                                                                              | rnet General Gain<br>Setup                                                                                          | Multicast<br>Address Setup                                                                      | Per Line<br>Setup                                             | Save to<br>EEPRO |
|--------------------------------------------------|----------------------------------------------------------------------------------------------------|----------------------------------------------------------------------------------------------------|----------------------------------------------------------------------------------------------------|----------------------------------------------------------------------------------------------------|-------------------------------------------------------------------------------------------------|---------------------------------------------------------------|------------------|
| Account Setup                                    | Additional F                                                                                             | eature   Clone Console                                                                                                    | CRP Setup                                                                                                    | CRP PIN Table                                                                                                    | Pass Change                                                                                     | Tone Freq &                                                   | Durations        |
| Cons                                             | ole Name:                                                                                                | Default                                                                                                    | Submit                                                                                                    |                                                                                                    |                                                                                                 |                                                               |                  |
| The Te<br>base st<br>means<br>be opti<br>of deco | elex IP-223 rer<br>tations. The ad<br>of any availabl<br>ionally compati<br>oding 5/6 tone               | note adapter provides a r<br>apter interconnects to Tel<br>e Wide Area Network (V<br>ible with Tetra radio syste<br>signaling. Dispatchers car                           | eliable means of<br>ex's C-6200 II<br>WAN) connect<br>ms, commonly<br>a use the adapt                            | of remotely controll<br>P console or the C-<br>ion, including wirel<br>found throughout t<br>er in up to six differ | ling up to two, tw<br>-Soft Windows of<br>ess. And now, th<br>the world. It is al<br>rent ways: | vo-way radio<br>console by<br>ne IP-223 can<br>so now capable |                  |
| 1) L<br>2) T<br>3) T<br>4) L<br>5) V<br>6) V     | h the local mod<br>he tone mode<br>he console mo<br>h the crosspate<br>Vith the PIB or<br>Vith the NI-22 | le, the radio connects dire<br>generates the keytones re<br>de uses existing tones, de<br>h mode, mobile dispatche<br>TDI to connect POTS lin<br>3 to connect IDEN phone | ectly to the IP-2<br>equired to contra<br>cooling Etherne<br>ers can commu-<br>ne to dispatch<br>to the dispatch | 223.<br>rol any tone-equipp<br>et traffic for the con<br>nicate with another<br>network<br>h network                | eed radio circuit.<br>Isole to play.<br>User within the r                                       | adio system.                                                  |                  |
|                                                  |                                                                                                    | Firmware Version: 4.                                                                                                    | 012                                                                                                    | Checksum: 9DE                                                                                                    | 71F9C                                                                                           |                                                               | i.               |
|                                                  |                                                                                                    | © Copyright                                                                                                    | 2008 Telex Co                                                                                                    | mmunications. Inc.                                                                                                  |                                                                                                 |                                                               |                  |

# **Basic Ethernet Setup**

|                          | B               | asic Ethernet Set          | tup               |                         |
|--------------------------|-----------------|----------------------------|-------------------|-------------------------|
| Serial Number: 23424406  |                 | (Submit)                   | MAC Add           | ress: 00-08-7C-34-40-96 |
| Dare IP firtup           |                 |                            |                   |                         |
| Une DHCP 🗇 (If using D   | HCP, some param | eters bolow will not be re | quired)           |                         |
| Unit IP Address:         | 192.168 1.15    |                            | DNS Number 1: 0   | 0.00                    |
| Subnet Mask:             | 255.255.255.0   |                            | DNS Number 2      | 0.0.0                   |
| Gateway Address:         | 10.2.210.1      | 1                          | DNS Number 3: 0   | 0.0.0                   |
|                          |                 |                            | QOS D, T, and R B | æ: O                    |
| Local Console IP Address |                 |                            |                   |                         |
|                          | 1 00.00         | 2                          | 0.0.0             |                         |
|                          | 3 0000          | 4                          | 0.0.0.0           |                         |
|                          | 5 0.0.00        | 6                          | 0.0.0             |                         |
|                          | 7 0000          | 8                          | 0000              |                         |
|                          | 9 00.00         | 10                         | 600.0             |                         |
|                          |                 |                            |                   |                         |

### **IP-223 Web Browser Configuration**

|                      |              | General Gaiı  | <u>ı Setup</u>    |               |  |
|----------------------|--------------|---------------|-------------------|---------------|--|
| landset Gain Setup   |              |               |                   |               |  |
| andset Mic Gain: 0.0 | ¥ dB         | Han           | dset Sidetone Gai | in: -20 💌 dB  |  |
| ine Gain Setun       |              |               |                   | 121           |  |
| Line                 | Receive Gain | Transmit Gain | CTCSS Gain        | TX Voice Gain |  |
| 1                    | 0.0 🔽 dB     | 0.0 💌 dB      | 0.0 💌 dB          | 0 dB          |  |
| 2                    | 12.0 💌 dB    | 0.0 🖌 dB      | 0.0 💌 dB          | 0 dB          |  |
|                      |              |               |                   |               |  |

# **Multicast Setup**

|                                | Enable via                              | Line Tree:           |                  | Line Name:                                    | Ry Meant Ad | deen:                       | Ex Part        | To Mean Address                | To Part                            | Ts George | m                 |
|--------------------------------|-----------------------------------------|----------------------|------------------|-----------------------------------------------|-------------|-----------------------------|----------------|--------------------------------|------------------------------------|-----------|-------------------|
| Number:                        | Ethernet:                               | Ebore Maria          |                  | DEN                                           | 225 8 11 81 |                             | 2054           | 225.8.11.81                    | 4072                               | Parts     | -                 |
| 2                              | E                                       | iDen Radio           | *                | tetna                                         | 225 8 11 81 |                             | 1055           | 225.8.11.81                    | 1073                               |           | 8                 |
| 3<br>2<br>Phone                | ADPOM<br>ADPOM                          | 32K 🛩<br>32K 🛥       |                  |                                               |             |                             |                |                                |                                    |           |                   |
|                                | Ring                                    | End<br>F             | de:              | Line No.<br>Ring                              | neci A      | Aulticaet<br>125.8 11       | Address:<br>81 | Outgoing Posts                 | тн.<br>6                           | 1         |                   |
|                                |                                         | r Setun              |                  |                                               |             |                             |                |                                |                                    |           |                   |
| Bysten<br>Sys                  | tras Manage                             | Eval<br>E            | ilei<br>I        | Name:                                         | an D D      | Adticat                     | Address:       | breedag Port:                  | Outpoing                           | Port      | TEL               |
| System<br>Sys<br>Tape 5        | ten Mange                               | End<br>F             | ilei<br>1        | Name :<br>Byg Massa                           |             | Aalticast                   | Altress:       | breeding Ports                 | Outpoing                           | Port      | 1                 |
| System<br>Sys<br>Tape 1<br>Lå  | tem Manage<br>et Damber:                | Duit<br>r 📄<br>Ende  | ile)<br>J        | Name:<br>Typ Mana<br>Vecoler Ty               | per N       | Addicast<br>Line No         | Altress<br>(2) | Most Address:                  | Outpoing<br>[7138<br>Per           | Pueti     | TTL:<br>1         |
| System<br>Sys<br>Tapar J<br>Lá | tem Manage<br>relige<br>ne Number:<br>1 | Dud<br>F<br>End<br>D | klei<br>3<br>kei | Name:<br>Duri Alama<br>Vecoder Ty<br>ADPCM 32 | per<br>K    | Aubican<br>Line Na<br>upe 1 | Alters:        | Moust Address:<br>[225.8.11.81 | Outpoing<br>[75:36<br>Per<br>[2250 | Port. 1   | TTL:<br>T<br>TTL: |

### **Per-line setup**

| Constant date              |                       |               |              |                  | C. 491         |              |             |               |                   |        |
|----------------------------|-----------------------|---------------|--------------|------------------|----------------|--------------|-------------|---------------|-------------------|--------|
| CORSELP.                   | r                     |               |              |                  |                |              | <u> </u>    | $\sim$        | -                 |        |
| CONTRACTOR OF THE          |                       |               | Perl         | ine Setun        | - Line 2       |              | · •         |               |                   |        |
| Technical Content of Links |                       |               | E            | nat Saberal      | time2          |              |             |               |                   |        |
| Deter Setter               | Line Mode Statu       | a: Free Mode  | (Change in ) | Nobcast Address  | Setup) Peer I  | nabled 🗃     |             |               |                   |        |
| Retract Decomo             | CORDING               |               |              |                  |                |              |             | 3             |                   |        |
|                            |                       |               |              |                  |                |              |             | _             | ~                 |        |
| Function True 1            | CTCBI Ricup           | 1             |              |                  | Per Line       | Setup -      | Line 1      | $\sim$        | 8                 |        |
| Ausp in Entry:             |                       |               |              |                  | Loe1           | Submit U     | Sen         |               | 200               |        |
|                            | Delevieure            | Line blode    | Statuc C     | Servels blads    | (Change is Mod | scart Addres | r Setup) Pa | or Eachied. 5 | 2                 |        |
| Nun E                      | Real of Sector of the | COIII Setup   |              |                  |                |              |             |               |                   |        |
| 1                          |                       |               |              | LAM Furbled      |                | COR Fash     | *4          | CORA          | rave High         |        |
| 3                          | FunctionTracts        | CITCAR Settin | -            |                  |                |              |             |               |                   |        |
| :                          | Jame to Perry 1       |               | 0            | Alwaya On        | 00             | n with PTT   | )           | ©Tape         | Output            |        |
| 6                          |                       | Detry Setur   |              |                  |                |              |             |               |                   |        |
| 8                          | Nus E                 |               | TX           | Delay:           | 0 200          |              | RX Delay:   |               | 00 100            |        |
| 9                          | 1                     |               | Sq           | ashth Tail Dolag | r: 0 bas       |              |             |               | here and a second |        |
| 10                         | 3                     | Ferretana Ter | un Sectio    |                  |                |              |             |               |                   |        |
| $\sim$                     | *                     | Amp to Farry  | 1.10-10      | Update           | 6              |              |             |               |                   |        |
|                            | 6                     |               | COMPANIES.   |                  |                | 202.1        | 1.122.023   | 1000000       |                   |        |
|                            | 8                     | Nun           | Enolde       | Relay (          | loon Time in   | i) Output    | Freq        | Default       | System            | Class. |
|                            | 0                     | 1             |              | -                | 1 2            |              |             |               |                   | 2      |
|                            | A.                    | 5             | 100          | P07 -            |                | 1            |             |               | -                 | 6      |
|                            | ~ ~                   | 4             | 12           | BOTH -           | 1 - 1          | 10-          | 11          |               | 1                 | 10.    |
|                            |                       | 8             | 田            |                  | 1 - 1          | 11           |             |               | 1                 | 10     |
|                            |                       | - 6           | 123          | Piltt M          | 1 - 8          | 10           | 100         |               | 2                 | 5      |
|                            |                       |               | 民            | F102 -           | 1              | 120          | 117         |               | T                 | 21     |
|                            |                       | 8             | E            | BOTH M           | 1              | - <u>11</u>  | 1           |               | T. Contraction    | 1      |
|                            |                       |               |              |                  |                |              |             |               |                   |        |

# **Per-line Setup (part 2)**

| Time Time | Mode          | 2             |                                      |                                                      |                                                |                       |
|-----------|---------------|---------------|--------------------------------------|------------------------------------------------------|------------------------------------------------|-----------------------|
|           |               | _~~—          |                                      |                                                      |                                                |                       |
| 100.00    | LAM Detup     | LAM Level     | an an                                | LAM Time                                             | 3 her                                          |                       |
|           | Manilar Resig | Cantole Made  |                                      |                                                      |                                                |                       |
| ec.p.     | Options       | LAM Setup     | LAMLevel                             | ier lau                                              | LAM Time                                       | 3 joet                |
| al Part 1 | FTT listen    | Monitor Relay | © Reset with PTT                     | On energy PTI                                        | O Timed                                        | <u>0</u> 1000         |
| $\sim$    | Secol Part M  | Options       | Supervisor  IS-Pase RX  IS-Pase Call | Cress More     Pre-Explosive IX     Perullel Counsie | E Full Daglex<br>TX Menter<br>PTT Notch Filter | 2 Was<br>R5400 Modern |
|           | ~             | P12.600p      | © PTT relay only<br>PTT Turover      | OPTI+RI<br>I neomb                                   | ⊖ PIT + R2                                     | OPIT+BOTH             |

# Per-line Setup (part 3)

| Decode<br>Tone Some<br>Tone Mode rise | Floottyne En<br>Nove<br>100 are                                    | ade<br>a                                                              | MDC Data<br>ANI Suffic<br>Interdigit Data |                                                                    | rode                                                                             |                |
|---------------------------------------|--------------------------------------------------------------------|-----------------------------------------------------------------------|-------------------------------------------|--------------------------------------------------------------------|----------------------------------------------------------------------------------|----------------|
| Dignating foring                      | Restryns<br>Derode<br>Tener Type:<br>Digit Durstists<br>onto blede | Plevitayas I<br>None<br>100 are<br>100 are                            | Encode                                    | MDC Decede<br>ANI Soffie<br>Interdigt Decede<br>Pressible Decetion | MDC Enc                                                                          | rda            |
|                                       | Rightling Brisp                                                    |                                                                       |                                           |                                                                    |                                                                                  | ~              |
|                                       | Der<br>Tam<br>Dig<br>Pas<br>Gro                                    | ode<br>e Type<br>it Duration<br>se Duration<br>sup Digit<br>sup Digit | Throw W                                   | A<br>L<br>P<br>B                                                   | NI Nullis<br>terdigit Duration<br>e-amble Duration<br>speat Digit:<br>all Fernat | an<br>Internet |
|                                       | 2041                                                               | 1                                                                     | Pácese -                                  | ADI                                                                | AL PRIME                                                                         |                |
|                                       |                                                                    | 4 5                                                                   | Norm =<br>Norm =                          |                                                                    |                                                                                  |                |
|                                       |                                                                    | 7<br>8<br>9                                                           | None M                                    |                                                                    |                                                                                  |                |
|                                       |                                                                    | 10<br>11<br>12                                                        | None =<br>Nore =                          |                                                                    |                                                                                  |                |
| _                                     |                                                                    | 13<br>14<br>15                                                        | None =<br>Nore =<br>Nore =                |                                                                    |                                                                                  |                |
|                                       |                                                                    |                                                                       | Pre- description of the last              |                                                                    |                                                                                  |                |

### **IP-223 Web Browser Configuration**

# Per-line Setup Phone Mode

| Line Mode Stat  | us: Phone Mode ((                                            | Line 1 Su                            | Address Setup) Port Enabled             | Ŀ V      |
|-----------------|--------------------------------------------------------------|--------------------------------------|-----------------------------------------|----------|
| Auto Answer Set | up<br>Auto Answer:                                           | 3 Rings                              | Auto Disconnect Time:                   | 0seconds |
| Delay Setup     | TX Delay:                                                    | 0 ms                                 | RX Delay:                               | 80 ms    |
| LAM Setup       | LAM Level:                                                   | -20 dB                               | LAM Time:                               | 3 sec    |
| Mic Click Setup | Mic Click Call:<br>Time Between Click<br>Click Dial Timeout: | Enabled<br>(s: 5000 ms<br>30 seconds | Number of Clicks:<br>Click Dial String: | 5        |

# Per-line Setup Phone Mode (part 2)

|                 | Reset with PTT                                                                     | 🔘 On except PTT                | ◯ Timed                                                                                               | 0 ms                                        |
|-----------------|------------------------------------------------------------------------------------|--------------------------------|----------------------------------------------------------------------------------------------------|---------------------------------------------|
| ptions          |                                                                                    |                                |                                                                                                    |                                             |
|                 | Relay Closure:<br>Rx AGC:<br>Star/Pound Keying:<br>Hook Flash Time:<br>Station ID: | R1 - Ring<br>Enabled<br>500 ms | R2 - OffHook<br>Keep Alive Digits:<br>Detect Tones:<br>Network Call Timeout:<br>Busy Channel Lockout: | Enabled<br>Enabled<br>60 minutes<br>Enabled |
| P251/C550 Setu  |                                                                                    |                                |                                                                                                    |                                             |
|                 | C550 Operation:<br>RP251 Access Digits:                                            | Enabled                        | RP251 Operation:<br>RP251 Connect Digits:                                                             | Enabled                                     |
| erial Port Mode |                                                                                    |                                |                                                                                                    |                                             |
|                 | Serial Port Mode:                                                                  | Normal 💌                       | Serial Port Params:                                                                                   | 19200.N 8.1 V                               |

#### **IP-223 Web Browser Configuration**

### **User Account Setup**

By default, the IP-223 comes with two (2) **system accounts** created: *admin* and *user*. Upon first use, there are no passwords set for either account. You can change the passwords for both of the accounts, if desired. These are the only system accounts allowed.

### **Admin System Account**

The **Admin System** account has privileges to change, modify or delete anything within the IP-223 software configuration. The account rights are not configurable, except for the password.

### **User System Account**

The User System account is used to manage the system user account password. The system user account is in edit mode when the username field is highlighted yellow. Created accounts are user-defined accounts that may have different defined permissions to selected areas of the IP-223 configuration software. You can create up to five (5) accounts of this type.

### **Account Setup**

### **IP-223 Web Browser Configuration**

| Edit Sav | (#39) |       |            | -         |
|----------|-------|-------|------------|-----------|
|          | Edu   | ***** | user       |           |
|          |       |       |            | C. have b |
|          |       |       |            | Submit    |
|          |       |       |            |           |
|          |       |       | ccounts    | reated A  |
|          |       |       |            |           |
|          |       | ser   | Add New Us | Delete    |
|          |       |       |            |           |
|          |       | ser:  | Add New Us |           |

### **IP-223 Web Browser Configuration**

# Setup User Account

| Enable: | Username:   | Password: | New Password:   | Confirm Password: |      |        |
|---------|-------------|-----------|-----------------|-------------------|------|--------|
| 2       | admin       |           |                 |                   | 10   | Save   |
|         | user        | *******   |                 |                   | Save | Cancel |
|         |             |           | Set no Password |                   |      |        |
| D       | new1        | ******    |                 |                   | Edit | Save   |
|         |             |           |                 |                   |      |        |
| Delete  | Add New Use | eri       |                 |                   |      |        |

### **IP-223 Web Browser Configuration**

## Add New User

| Choose a Username:                                       |                                                        |                                              |  |
|----------------------------------------------------------|--------------------------------------------------------|----------------------------------------------|--|
| Jsername:                                                | Password:                                              | Confirm Password:                            |  |
| set Permission:                                          |                                                        |                                              |  |
| Additional Feature                                       | Save to EEPROM                                         | Welcome Page                                 |  |
| Account Setup                                            | Basic Ethernet & Multicast Setup                       | 🔲 Clone Console & Pass Change                |  |
| 🔲 CRP Setup & PIN Table                                  | General Gain Setup                                     | Per Line Setup                               |  |
| Tone Freq & Durations<br>NOTE: All users will have acces | s to the Welcome page, Additional Feature page, and Sa | ave to EEPROM page regardless of permission. |  |
|                                                          | Submit Cancel                                          |                                              |  |

### **IP-223 Web Browser Configuration**

# Cross-Patch Setup

|                                                   |                                                                                   | Cro                                                                                                    | sspatch Setu                                                                                     | 1 <u>p</u>                                                                                |                                                                                                   |                                                                                                    |
|---------------------------------------------------|-----------------------------------------------------------------------------------|----------------------------------------------------------------------------------------------------|--------------------------------------------------------------------------------------------------|-------------------------------------------------------------------------------------------|---------------------------------------------------------------------------------------------------|----------------------------------------------------------------------------------------------------|
|                                                   |                                                                                   |                                                                                                    | Submit                                                                                           |                                                                                           |                                                                                                   |                                                                                                    |
| ocal Set                                          | Ф.                                                                                |                                                                                                    |                                                                                                  |                                                                                           |                                                                                                   |                                                                                                    |
| nable Lin                                         | e-Lino: 🔲                                                                         |                                                                                                    |                                                                                                  |                                                                                           |                                                                                                   |                                                                                                    |
| Start I                                           | atch FTune: None                                                                  | *                                                                                                    | Step Patel                                                                                       | FTone: None 💌                                                                             |                                                                                                   |                                                                                                    |
| terminte S                                        | etup                                                                              |                                                                                                    |                                                                                                  |                                                                                           |                                                                                                   |                                                                                                    |
| nable RC                                          | P 🔲                                                                               |                                                                                                    |                                                                                                  |                                                                                           |                                                                                                   |                                                                                                    |
| Dialin<br>Patch                                   | g Digits: 4                                                                       | Interdigit T<br>sec Global                                                                                | ime: 2000 in<br>0 sec                                                                            | us – Beep Diy:<br>Drop All:                                                               | 0                                                                                                 | ins.                                                                                                    |
| COLUMN STATE                                      | 100                                                                               |                                                                                                    |                                                                                                  |                                                                                           | _                                                                                                 |                                                                                                    |
| mum to 1                                          | Fastave   In 10                                                                   | Gal                                                                                                    |                                                                                                  |                                                                                           |                                                                                                   |                                                                                                    |
| unup co i                                         | Entry: Thata                                                                      | CITES .                                                                                                   |                                                                                                  |                                                                                           |                                                                                                   |                                                                                                    |
| 1                                                 |                                                                                   |                                                                                                    |                                                                                                  |                                                                                           |                                                                                                   |                                                                                                    |
| Entry                                             | Add String                                                                        | Delete String                                                                                             | Mode                                                                                             | Phone                                                                                     |                                                                                                   | 1 or #2                                                                                                    |
| Eutry<br>1                                        | Add String                                                                        | Delete String                                                                                             | Mode<br>иртсн 😁                                                                                  | Phone                                                                                     |                                                                                                   | 1 ee #2<br>Radio 1 💌                                                                                                    |
| Entry                                             | Add String                                                                        | Delete String<br>Rx Multicast                                                                             | Mode<br>APTCH M<br>Rx Port                                                                       | Phone<br>Tx Multicast                                                                     | F<br>T                                                                                            | L or #2<br>Radio 1 💌<br>x Peat                                                                                                    |
| Entry                                             | Add String<br>DP Address<br>0 0 0 0                                               | Delete String<br>Rx Multicast<br>0.0.00                                                                   | Mode<br>NPTCH M<br>Rx Post                                                                       | Phone<br>Tx Multicast<br>0.0.0                                                            | T                                                                                                 | l er #2<br>Radio 1 🐋<br>x Peat                                                                                                    |
| Entry<br>1<br>Entry                               | Add String<br>D <sup>a</sup> Address<br>0.0.0.0<br>Add String                     | Delete String<br>Rx Multicast<br>0.000                                                                    | Mode<br>MPTCH M<br>Rx Port<br>0<br>Mode                                                          | Phone<br>Tx Multicast<br>0000                                                             | 1<br>1<br>1<br>1<br>1<br>1<br>1<br>1<br>1<br>1<br>1<br>1<br>1<br>1<br>1<br>1<br>1<br>1<br>1       | 1 or #2<br>Radio 1 🐋<br>x Poot                                                                                                    |
| Eutry<br>1<br>Eutry<br>2                          | Add String<br>IP Address<br>0.0.0<br>Add String                                   | Delete String<br>Rx Multicast<br>0.000<br>Delete String                                                   | Mode<br>NFTCH C<br>Rx Post<br>U<br>Mode                                                          | Phone<br>Tx Multicast<br>0000<br>Phone                                                    | 1 F                                                                                               | 1 or #2<br>Radio 1 💌<br>x Poot<br>1 or #2<br>Radio 1 🗮                                                                                                    |
| Entry:                                            | Add String<br>IP Address<br>0.000<br>Add String<br>IP Address                     | Delete String<br>Rx Multicast<br>0.000<br>Delete String<br>Rx Multicast                                   | Mode<br>MrtCH M<br>Rx Port<br>Made<br>MrtCH M<br>Rx Port                                         | Phone Tx Multicast 0000 Phone Tx Multicast                                                | 4<br>1<br>1<br>1<br>1<br>1<br>1<br>1<br>1<br>1<br>1<br>1<br>1<br>1<br>1<br>1<br>1<br>1<br>1<br>1  | 1 or #2<br>Radio 1 w<br>x Post<br>1 or #2<br>Radio 1 m<br>x Post                                                                                                    |
| Empy<br>1<br>Earry<br>2                           | Add String<br>IP Address<br>0000<br>Add String<br>IP Address<br>0000              | Deloto String<br>Rx Multicast<br>0.000<br>Deloto String<br>Rx Multicast<br>0.000                          | Mode<br>NPTCH M<br>Rx Poot<br>Mode<br>NPTCH M<br>Rx Poot<br>0                                    | Phone Tx Multicast 0.0.0 Phone Tx Multicast 0.0.0                                         | #.<br>7<br>0<br>4.<br>7                                                                           | 1 ec #2<br>Sadio 1 M<br>x Poot<br>1 ec #2<br>Sadio 1 m<br>x Poot                                                                                                    |
| Enny<br>1<br>Eany<br>2                            | Add String<br>DP Address<br>0.000<br>Add String<br>DP Address<br>0.000            | Deloto String<br>Rx Multicast<br>0.000<br>Deloto String<br>Rx Multicast<br>0.000                          | Mode<br>XFTCH W<br>Rx Post<br>0<br>Made<br>XFTCH W<br>Rx Post<br>0                               | Phone Tx Multicast 0.0.0 Phone Tx Multicast 0.0.0                                         | (K.)                                                                                              | I er #2<br>Radio 1 M<br>x Peet<br>I er #2<br>Radio 1 M<br>x Peet                                                                                                    |
| Earry<br>1<br>Earry<br>2                          | Add String DP Address 0.0.0.0 Add String DP Address 0.0.0.0 DP Address 0.0.0 D    | Deloto String<br>Rx Multicast<br>0.0.0.0<br>Deloto String<br>Rx Meltio ast<br>0.0.0                       | Mode<br>MPTCH W<br>Rx Post<br>0<br>Mode<br>Mode<br>SPTCH W<br>Rx Post<br>0                       | Phone Tx Multicase ODDE Phone Tx Multicase ODDE ODDE ODDE ODDE ODDE ODDE ODDE ODD         | (f)<br>7<br>0<br>0<br>7<br>7<br>0                                                                 | I er #2<br>Radio 1 M<br>X Peot<br>I er #2<br>Radio 1 M<br>X Peet                                                                                                    |
| Entry:<br>1<br>Entry:<br>2<br>Entry:              | Add String DP Address 0000 Add String DP Address 0.000 Add String Add String      | Delete String Rx Multicast 0.0.0 Delete String C.0.0 Delete String Delete String                          | Mode<br>MPTCH W<br>Rx Post<br>U<br>Mode<br>Mode<br>Mode                                          | Phone Tx Multicase 0.000 Phone Tx Multicase 0.000 Phone Phone Phone                       |                                                                                                   | 1 er #2<br>Padio 1 1 1 1 1 1 1 1 1 1 1 1 1 1 1 1 1 1 1                                                                                                    |
| Eury:<br>1<br>Eury:<br>2<br>Eury:<br>19           | Add String DP Address 0000 Add String Add String Add String                       | Deloto String<br>Rx Multicast<br>0.000<br>Deloto String<br>Rx Medicast<br>0.000<br>Deloto String          | Mode<br>MPTCH W<br>Rx Post<br>0<br>Mode<br>Mode<br>Mode<br>Mode                                  | Phone Tx Multicase ODDE Phone Tx Multicase DDDE Phone Phone Phone                         | 41<br>7<br>0<br>0<br>7<br>7<br>0<br>0<br>7<br>7<br>7<br>7<br>7<br>7<br>7<br>7<br>7<br>7<br>7<br>7 | 1 ec #2<br>Padio 1 M<br>x Peet<br>1 ec #2<br>Podio 1 M<br>x Peet<br>1 ec #2<br>Peet<br>1 ec #2<br>Peet                                                                             |
| Eury<br>1<br>Eury<br>2<br>Eury<br>1<br>Eury<br>19 | Add String DP Address 0.0.0.0 Add String DP Address 0.0.0.0 DP Address DP Address | Deloto String<br>Rx Multicast<br>0.000<br>Deloto String<br>Deloto String<br>Deloto String<br>Rx Multicast | Mode<br>NPTCH W<br>Rx Port<br>0<br>Node<br>NPTCH W<br>Rx Port<br>0<br>Node<br>NPTCH W<br>Rx Port | Phone Tx Multicase Do 0.0 Phone Tx Multicase Do 0.0 Phone Phone Tx Multicase Tx Multicase | 4.<br>1<br>0<br>1<br>1<br>1<br>1<br>1<br>1<br>1<br>1<br>1<br>1<br>1<br>1<br>1<br>1<br>1<br>1<br>1 | 1 er #2<br>Sadio 1 %<br>x Port<br>1 er #2<br>Sadio 1 m<br>x Port<br>1 er #2<br>Sadio 1 m<br>x Port<br>x Port<br>x Port<br>x Port<br>x Port<br>x Port<br>x Port<br>x Port<br>x Port |